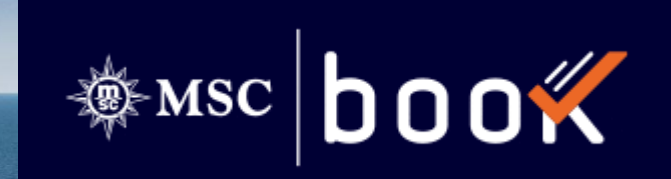

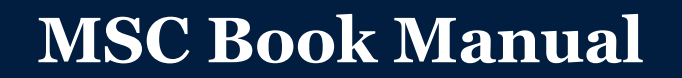

Charles and the second second

Oppdatert 2022-06-09

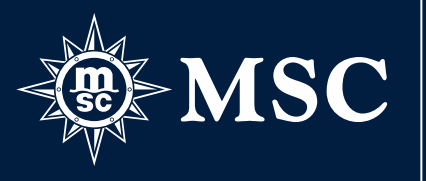

### INNHOLD

- 3. Logg inn
- 4. Startside Quick Overview
- 5. Søk cruise
- 6. Find cruise: Resultat
- 7. Find cruise: Sammenlign cruise
- 8. Find cruise: Lagre cruise
- 9. Book cruise: Cabin Selection
- 10. Book cruise: Cabin Selection
- 11. Opplevelsespakker
- 12. Opplevelsespakker
- 13. Book cruise: Cabin Selection
- 14. Book cruise: Cabin Selection
- 15. Book cruise: Bytte lugar

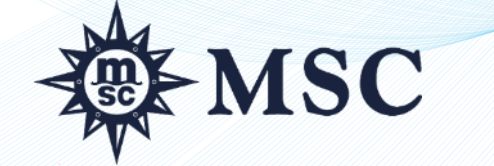

- 16. Book cruise: Legge til fly
- 17. Book cruise: Tilleggsprodukter
- 18. Book cruise: Check Out
- 19. Book cruise: Passasjeropplysninger
- 20. Book cruise: Bookingoversikt 1/2
- 21. Book cruise: Bookingoversikt 2/2
- 22. Håndtere bookinger
- 23. Håndtere bookinger: Søke opp bookinger
- 24. Håndtere bookinger: Bookingdetaljer
- 25. Håndtere bookinger: Passasjerinformasjon
- 26. Håndtere bookinger: Oppgradere drikkepakken
- 27. My Account Fakturaer
- 28. Rabatter og tilbud
- 29. Skipsfakta og destinasjoner
- 30. Viktig informasjon

#### **LOGG INN**

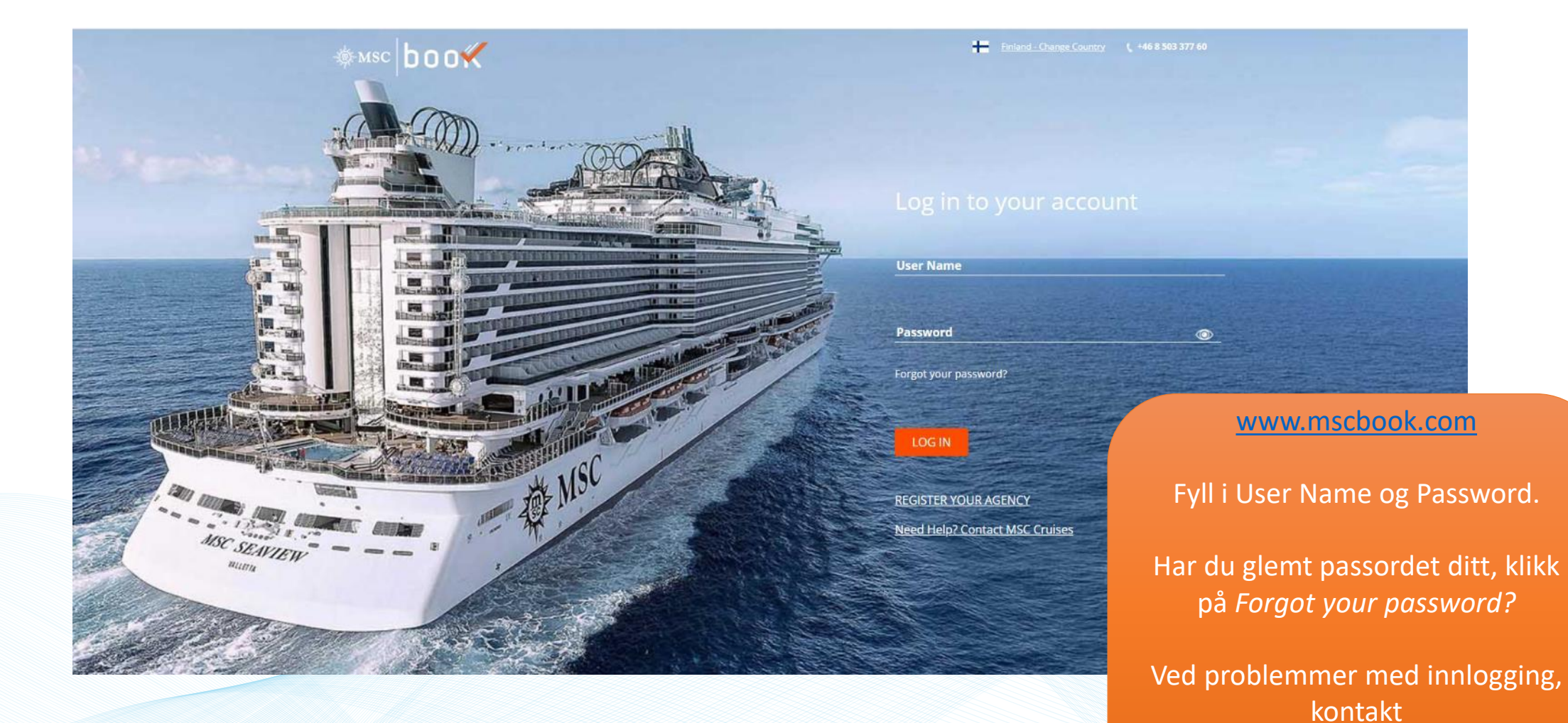

MSC

salessupport@msccruises.se

# **STARTSIDE - QUICK OVERVIEW**

| Her kan du søke | QUICK OVERVIEW                                     | ALL PROMOTIONS                 | S INDIV                     | IDUAL                         | GROUPS                                                                                                    | Ν                | MANAGE BOOKING                 | Her kan du søke<br>etter cruise for |
|-----------------|----------------------------------------------------|--------------------------------|-----------------------------|-------------------------------|----------------------------------------------------------------------------------------------------|------------------|--------------------------------|-------------------------------------|
| opp en bokning  | BOOKING SEARCH                                     |                                | SEARCH MSC VOYA             | GERS CLUB CRUISES             | 4                                                                                                    |                  |                                | klubbmedlemmer                      |
|                 | Booking Number                                     |                                | First Name                  | Last Name                     |                                                                                                    | dd/mm/yyyy       | or card number                 |                                     |
| Her kan du      | SEA                                                | RCH BOOKING                    |                             |                               |                                                                                                    |                  | SEARCH CLUB                    |                                     |
| søke etter      | SEARCH CRUISES                                     |                                |                             |                               |                                                                                                    | Any additional p | assenger can be added later    |                                     |
| cruise          | Adult (18+) -                                      | 2 + Child (12-17)              | - 0 +                       | Junior Child (2-11)           | - 0 +                                                                                                    | Infants (0-1)    | - 0 +                          |                                     |
|                 | Any destinations                                   | <ul> <li>Any ship</li> </ul>   | •                           | Any port                      | •                                                                                                    | Select month     | •                              |                                     |
|                 | ★ <sup><sup>①</sup><u>View Saved Cruises</u></sup> | 🗌 Specia                       | l cruises                   | Fly & Cruise                  | e de la companya de la companya de la companya de la companya de la companya de la companya de la companya de l | Reset Selection  | SEARCH CRUISES                 |                                     |
|                 | Status Match: Discover                             | r our incredible Voyagers Club | Status Match Program for yo | ur clients. <u>Learn more</u> |                                                                                                    | Ś                | Our excursions<br>Download PDF |                                     |

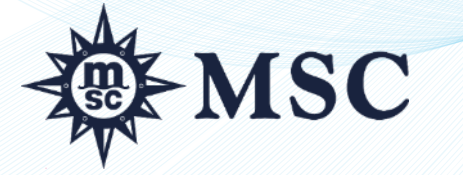

### **SØKE CRUISE**

|                                          | QUICK OVERVIEW                                                                                                    | ALL PROMOTIONS                                               | INDIVIDUAL                                     | GROUPS                                                                                  | MANAGE BOOKING                                                                                |                                      |
|------------------------------------------|----------------------------------------------------------------------------------------------------|--------------------------------------------------------------|------------------------------------------------|-----------------------------------------------------------------------------------------|-----------------------------------------------------------------------------------------------|--------------------------------------|
|                                          | PASSENGERS<br>Adult (18+) -<br>DESTINATION<br>Any destinations -                                                         | 2 + Child (12-17)<br>SHIP<br>- Any ship +                    | O + Junior Child  EMBARKATION PORT  Any port + | A<br>1 (2-11) – <b>0</b> + Inf<br>SELECT DEPARTURE DATE RANG<br>01/04/2023 - 31/07/2023 | ny additional passenger can be added later<br>iants (0-1) - 0 +<br>E DURATION<br>Any duration | Her kan du velge<br>cruiselengde.    |
|                                          | CABIN TYPE Any Cabin Type  View Saved Cruises Use search options above to refine you The prices show are the minimum and | r cruise search.<br>maximum prices per passenger (Except Sui | €20000 +<br>0000 15000 20000 □ Earl<br>□ MS(   | y booking                                                                               | Brochure<br>Best Price                                                                        | Her kan du<br>velge<br>priskategori. |
| Her kan du se<br>dine lagrede<br>cruise. |                                                                                                    | Her ka<br>innen e<br>prisi                                   | an du søke<br>en spesifikk<br>intervall.       |                                                                                         |                                                                                               |                                      |
| M-MS                                     | SC                                                                                                    |                                                              |                                                |                                                                                         |                                                                                               |                                      |

# FINN CRUISE - RESULTAT

| Velg/endre                |                                                                                                    |                                                               |                           | Sort By Date 🗸 🔻                         |                                                                               |
|---------------------------|----------------------------------------------------------------------------------------------------|---------------------------------------------------------------|---------------------------|------------------------------------------|-------------------------------------------------------------------------------|
| utseende                  | Calendar Advanced                                                                                                    | FINERARIES FOUND: 6                                           | Sorter                    | Br<br>Price<br>Ship<br>Embarkation Port  | ↓         ↑           ↓         ↑           ↓         ↑           ↓         ↑ |
| Depar                     | ture Selected 📉 Best Price Available 🔛 Voyages Selection                                                                                                    | Results per page 10 V<br>Available Cruises                    | Sort By Date V            | Disembarkation Port Destination Duration | <ul> <li>↓ ↑</li> <li>↓ ↑</li> <li>↓ ↑</li> </ul>                             |
| CARIB                     | BEAN AND ANTILLES  Ship: MSC SEAVIEW, Embarkation: PHILIPSBURG (St. Maarte<br>nerary: Philipsburg,Bridgetown,Roseau,Road Town,St John s,Philipsburg,Bridget       | n), Disembarkation: PHILIPSBURG (St. Maarten), N<br>own,Saint | IGHTS: 14<br>Voyages 5+15 | Kart og i                                | rute                                                                          |
| FEB<br>Inter              | 2022 6<br>Cruise Fare Price incl. HSC<br>Dr From € 1378 PC € 1658 PC Interior From € 3498                                                                         | are Price incl. HSC<br>B PC € 3778 PC                         | AILS BOOK NOW             | Lagre som favo                           | oritt                                                                         |
| What<br>Fly & C<br>depart | s Included/Not Included* Hotel Service Charges (HSC)<br>ruise rates will be confirmed at step 2 of the booking flow, where you can also choose the<br>ure airport |                                                               |                           | Sammenlign<br>flere cruise               |                                                                               |
|                           | Her kan du se prisen for Cruise Only<br>ogFly & Cruise, med eller uten<br>Hotel Service Charge (HSC).                                                             | Viser priser per<br>lugarkategori                             | Cruisedetaljer            |                                          |                                                                               |
| ₩ M                       | SC                                                                                                    |                                                               |                           |                                          | 6                                                                             |

### FINN CRUISE – SAMMENLIGN CRUISE

Du kan sammenligne cruise ved å klikke på Compare-iko<u>net.</u>

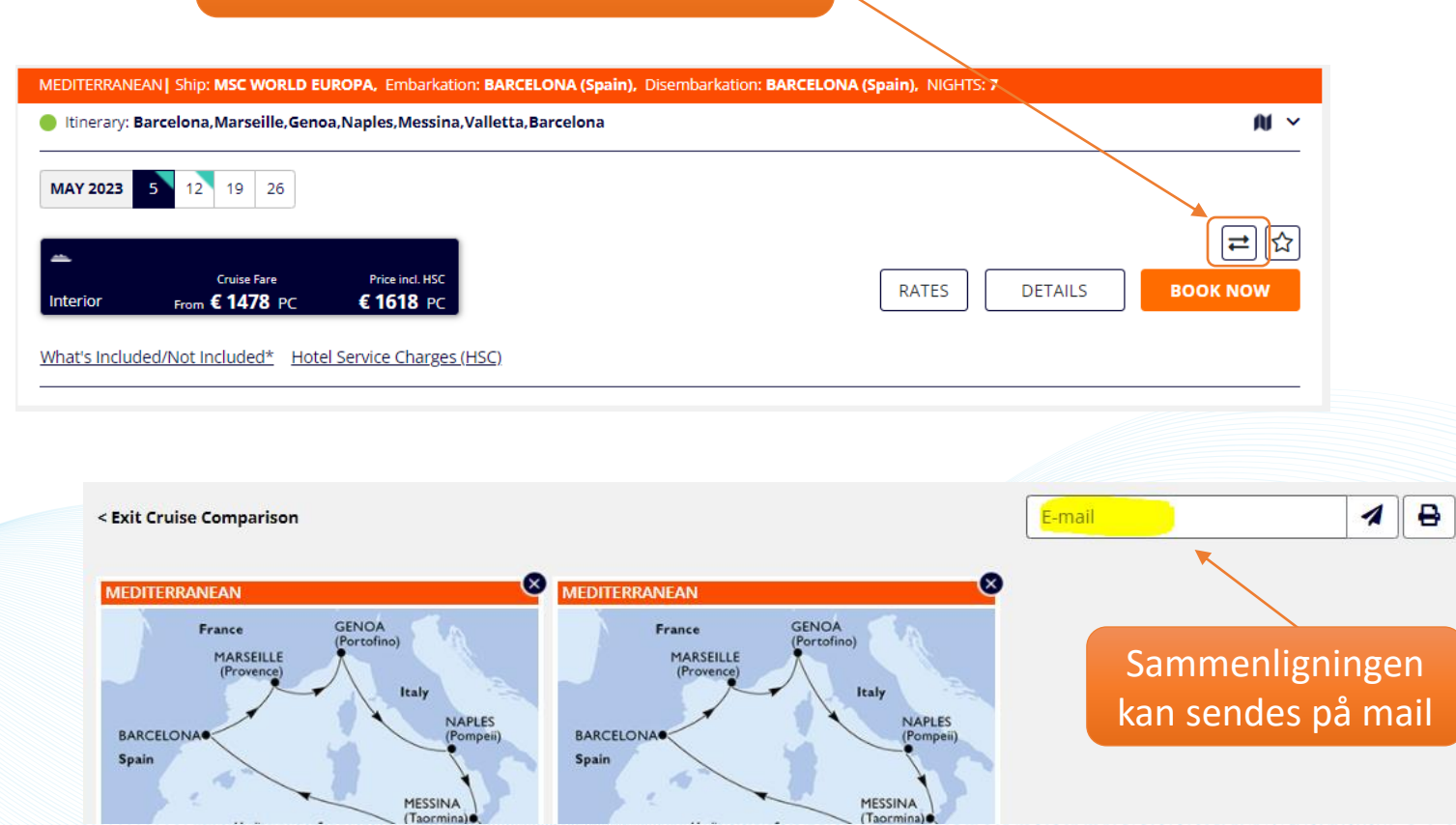

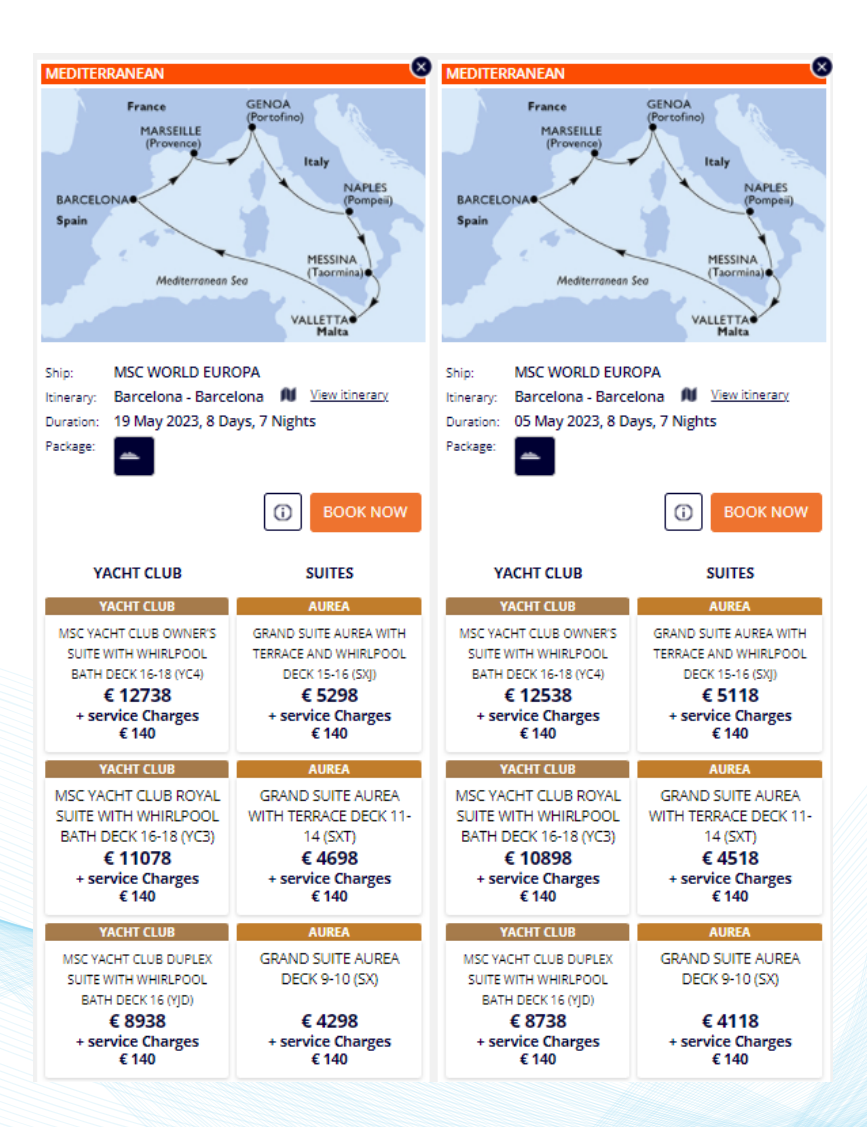

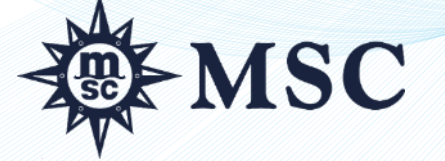

#### FINN CRUISE – LAGRE CRUISE

MSC

Du kan lagre et cruise både fra Resultatlisten og Cruise Details ved å klikke på stjernen.

Klikk på View Saved Cruises for å se alle dine lagrede cruise. Gå direkte videre til bookingbildet eller Ta bort.

| QUICK OVERVIEW                                                    | ALL PROMOTION:                      | s indivit                                         | DUAL                                       | GROUPS                                                                                                    | MANAGE BOO                   | KING        |
|-------------------------------------------------------------------|-------------------------------------|---------------------------------------------------|--------------------------------------------|----------------------------------------------------------------------------------------------------|------------------------------|-------------|
| Adult (18+)                                                       | <b>2</b> + <i>g</i> hild (12-17)    | - 0 +                                             | Junior Child (2-11)                        | Any ad                                                                                                    | (0-1)                        | ed later    |
| Any destinations CABIN TYPE Any Cabin Type                        | SHIP<br>+ Any ship<br>PRICE RANG    | EMBARKATION POR     Any port     Favourite Cruise | T SELECT DE<br>+ dd/mm/y<br>S              | yyyy ,                                                                                                    | URATION<br>Any duration      | •           |
| ✓ <u>View Saved Cruises</u> Use search options above to refine yo | pur cruise search.                  | Search by name<br>Title                           | Bestination                                | Itinerary                                                                                                    | Embarkation                  | See - Delet |
| The prices show are the minimum and                               | d maximum prices per passenger (Exc | TEST MSC SEAVIEW<br>- FAMILJEN<br>SVENSSON        | CARIBBEAN AND<br>ANTILLES - MSC<br>SEAVIEW | Guadeloupe, Saint<br>Lucia, Barbados,<br>Grenada, Trinidad<br>og Tobago, Saint<br>Vincent &<br>Grenadinerne,<br>Martinique | Pointe-a-Pitre<br>Guadeloupe | +) >        |

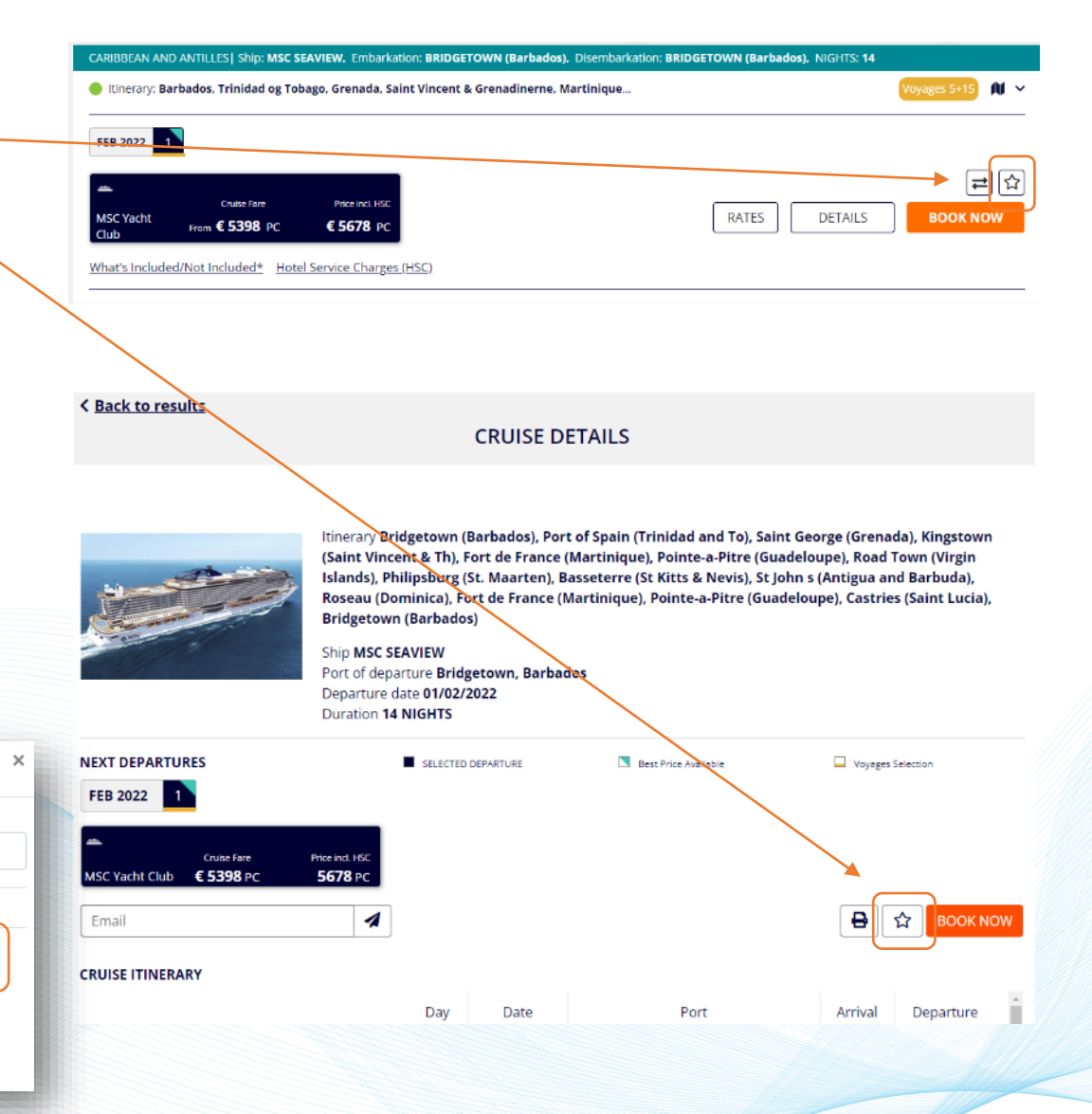

### **BOOK CRUISE – CABIN SELECTION**

#### Bra å vite:

- ✓ Det er mulig å booke opp til 5 lugarer samtidigt.
- Special Discounts kan ikke kombineres med andre tilbud.
- ✓ Hake av Accessible Cabins om kunden ønsker handikapplugar.

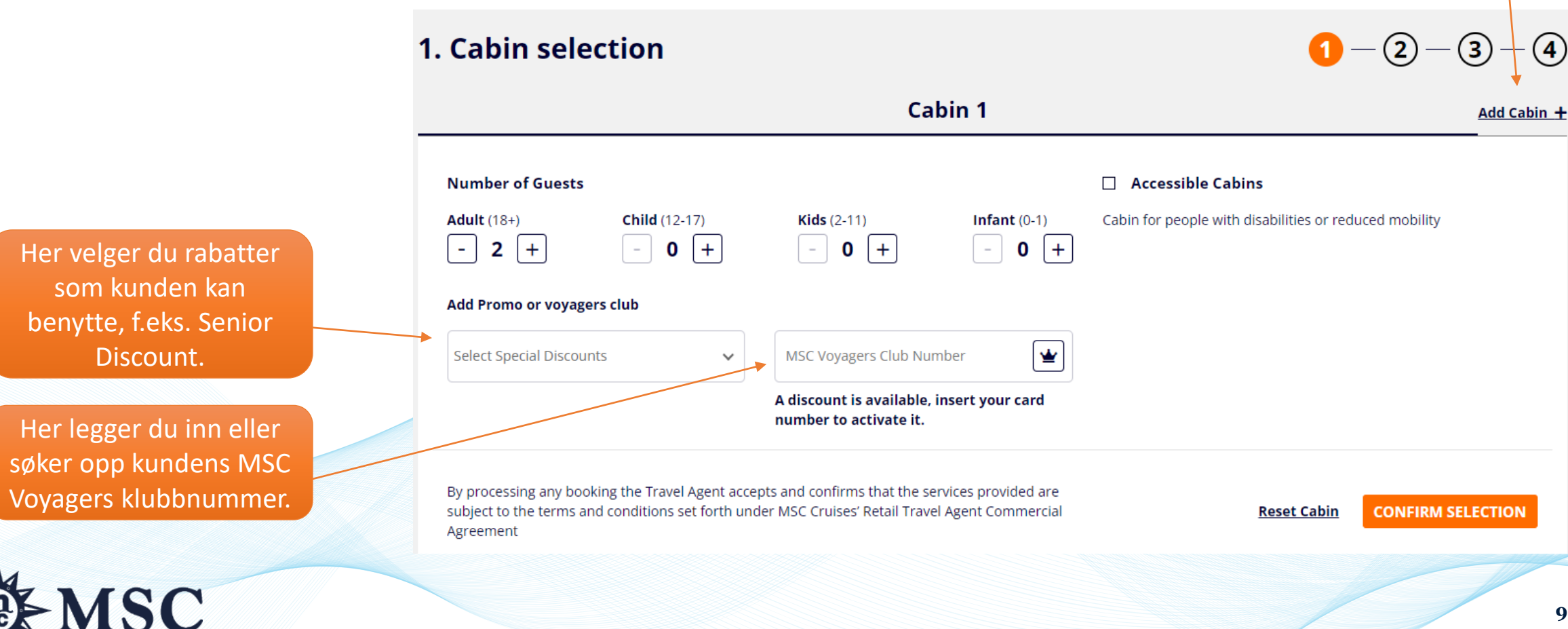

Legg til

ytterligere

en lugar

#### **CABIN SELECTION**

Her vises opp til seks ulike prisalternativer.

TIPS! Velg prisalternativet som inkluderer Easy drikkepakke. Da sparer man mye fremfor å legge på drikkepakken senere!

Prisene er per lugar. Serviceavgiften (HSC = Hotel Service Charge) er spesifisert.

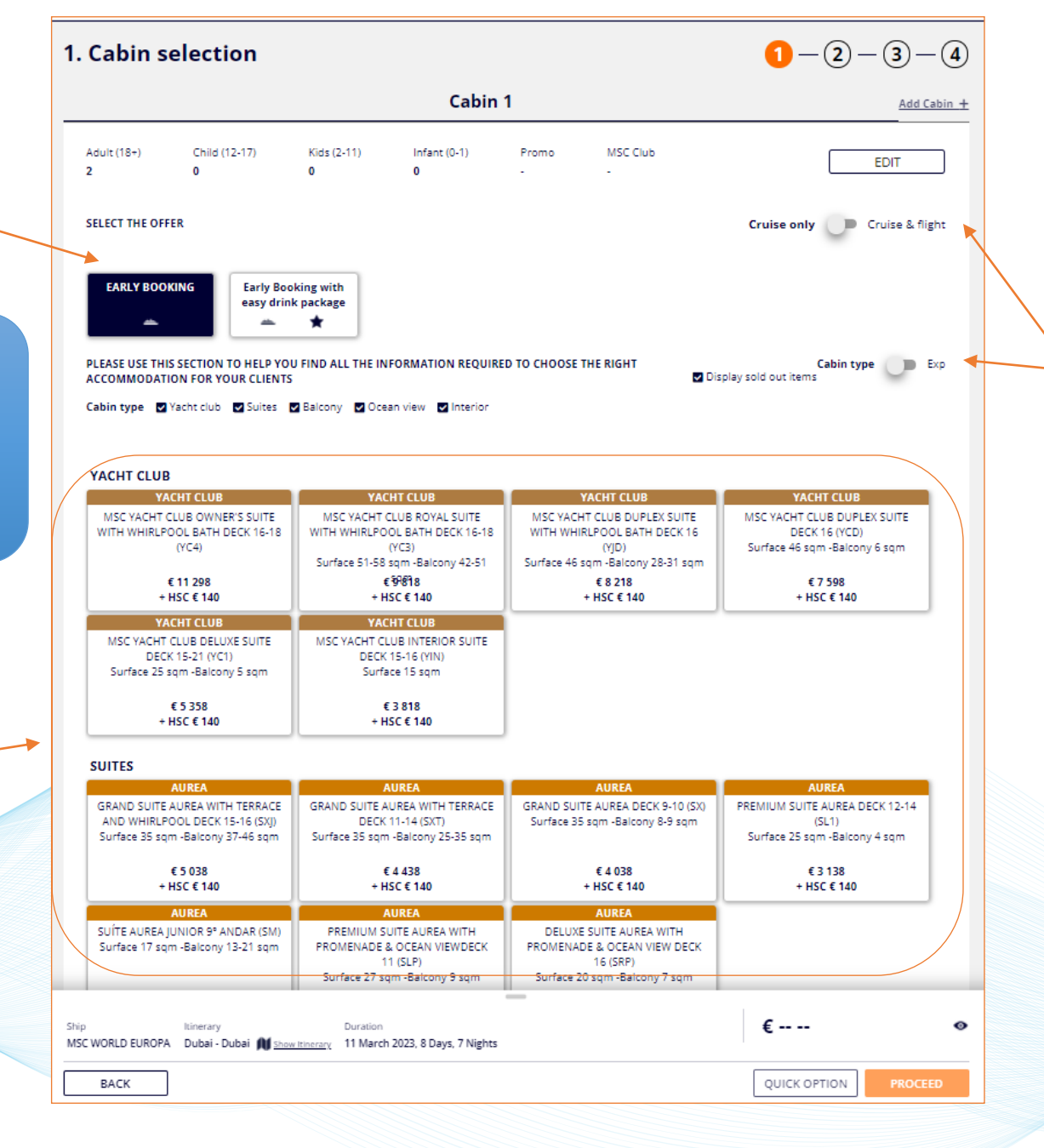

Det finnes flere ulike filter: Cruise Only eller Cruise & Flight og lugarkategori eller opplevelse

#### **OPPLEVELSEPAKKER**

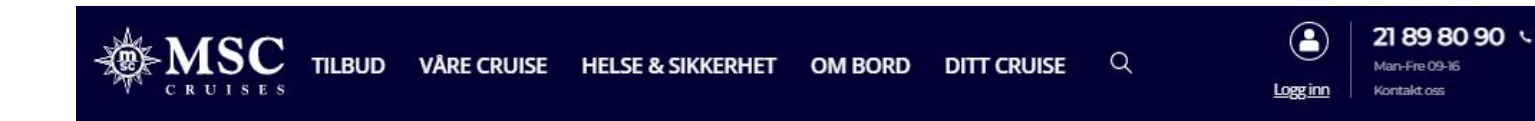

Hjem > Våre cruise > Opplevelser & lugarer

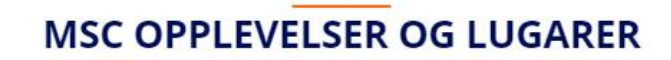

#### Only the sea makes you feel at home

Your cruise experience is at the centre of everything we do. To help make your holiday with us truly memorable, we give you the chance to tailor your experience to your needs and desires. For example, you can either leave the choice of cabin to us and benefit from the best rates available, or choose your own ideal cabin and location, while enjoying extra flexibility and additional benefits to make your cruise even more special.

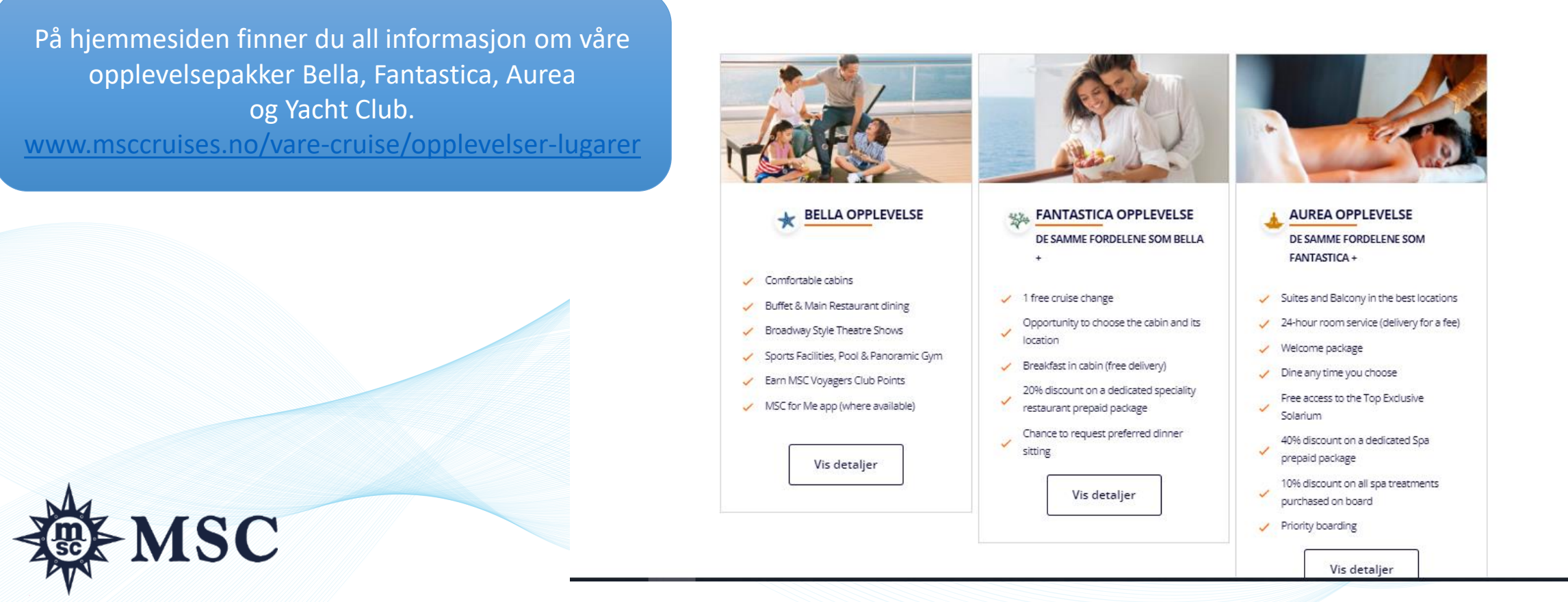

11

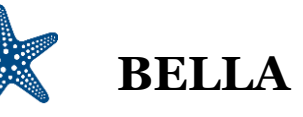

ket

| FLEKSIBILITET             | Kun mulig å velge lugartype (kun garantilugarer)      |
|---------------------------|-------------------------------------------------------|
| •                         | Endring av cruise mot kostnad (50 $\mathfrak{C}$ )    |
| BEKVEMMELIGHET            | Moderne skip og elegante lugarer                      |
| •                         | MSC for Me (på utvalgte skip)                         |
| MAT OG DRIKKE<br>FORDELER | Rabatterte drikkepakker tilgjenglige i bookingøyeblik |
| •                         | Stor buffé<br>Hovudrestauranter                       |
| UNDERHOLDNING<br>& SPORT  | Show i Broadway-stil                                  |
|                           | Aktiviteter for barn og voksne                        |
|                           | Barneklubb                                            |
| AVKOBLING<br>& VELVÆRE    | Bassengområde                                         |
| •                         | Utendørs sportsområde & treningsrom                   |
| SEDVICE                   |                                                       |
| SERVICE                   | Velutdannet personale med store språkkunnskape        |
| ANDRE FORDELER            |                                                       |
| •                         | MSC Voyagers Club poeng                               |
|                           |                                                       |
| LUGARTYPER                |                                                       |
|                           | baikong-, Utvendige og innvendige lugarer             |

MSC

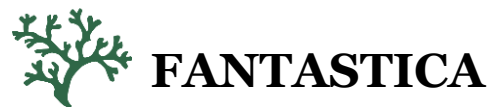

#### **INKLUDERER ALLE FORDELENE FOR BELLA +**

Valg av lugarkategori (størrelse, dekk og plassering)

1 gratis endring av avreisedato

Frokost levert på lugaren (leveranse + frokost gratis)

Prioritert valg av middagstid (basert på tilgjenglighet)

20% rabatt på utvalgte forhåndsbetalte pakker i spesialrestaurantene

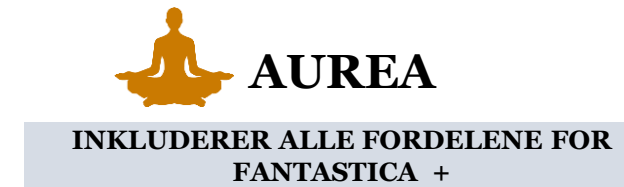

24-timers roomservice (fri leveranse, men kostnad for de varene man bestiller)

Velkomstpakke (Aneri Prosecco + Venchi konfekt)

Fleksibel middagstid i en dedikert restaurant eller del av restaurant (My Choice Dining)

Fri tilgang til Top Exclusive Solarium

Badekåpe og tøfler i lugaren

Putemeny (Pillow Menue)

Fri tilgang til Thermal area

40% rabatt på en utvalgt forhåndsbetalt SPA-pakke

10% rabatt på alle SPA-behandlinger som kjøpes om bord

Prioritert ombordstigning & bagasjeinnlevering

Balkong-, Utvendige og Innvendige lugarer

Tilgjengelig i Suiter og balkonglugarer med beste beliggenhet (høyt opp eller nære SPA-avdelingen)

#### **CABIN SELECTION**

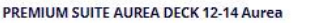

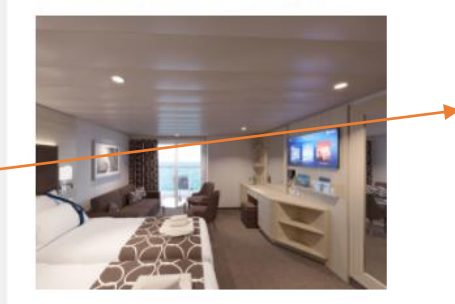

Surface approx 25 sqm with balcony approx. 4 sqm, deck 12-14

#### **Other Characteristics**

- Spacious wardrobes
- Bathroom with tub and hairdryer
- Comfortable double bed which can be
- Fi connection available (for a fee) Mini bar and Air conditioning

· Interactive TV, telephone and safe. Wi-

- converted in two single beds (on request) Can accommodate up to 6 people

The image is representative only; the size, layout and furniture may vary (within the same cabin category).

| Cabin Price: € 3 138 |         |         |
|----------------------|---------|---------|
| Passenger Type       | Cruise  | Total   |
| Adult (18+)          | € 1 569 | €1569   |
| Adult (18+)          | € 1 569 | € 1 569 |

#### Hotel service charges

By selecting one of the below options, you can choose to pay now the full travel fare including the HSC or pay them on board at the end of the cruise

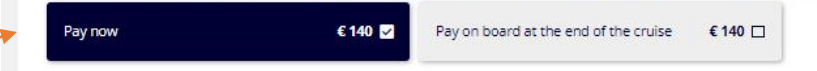

#### SELECT THE ADD ON ITEMS

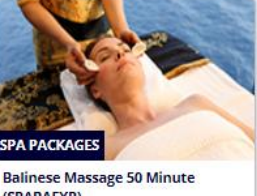

Balinese Massage 50 Minute (SPABAEXP) Read More Price per cabin

Ship

BACK

€ 180.0 Commissions per package € 9.0

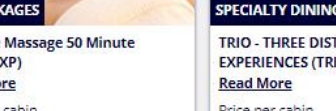

TRIO - THREE DISTINCT EXPERIENCES (TRIOPR) Read More Price per cabin € 160.0 Commissions per package €8.0

Itinerary Duration MSC WORLD EUROPA Dubai - Dubai M Show Itinerary 11 March 2023, 8 Days, 7 Nights

QUICK OPTION

0

€ -- --

Under hele bookingprosessen finner du en oppsummering lengst ned.

Her velger du om serviceavgiften (HSC) skal legges på bookingen eller betales ombord.

Klikk på en lugar

for å lese mer

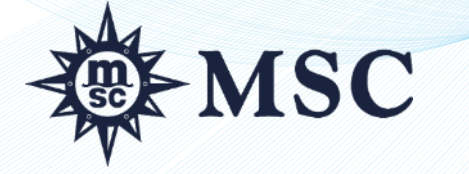

13

#### **CABIN SELECTION**

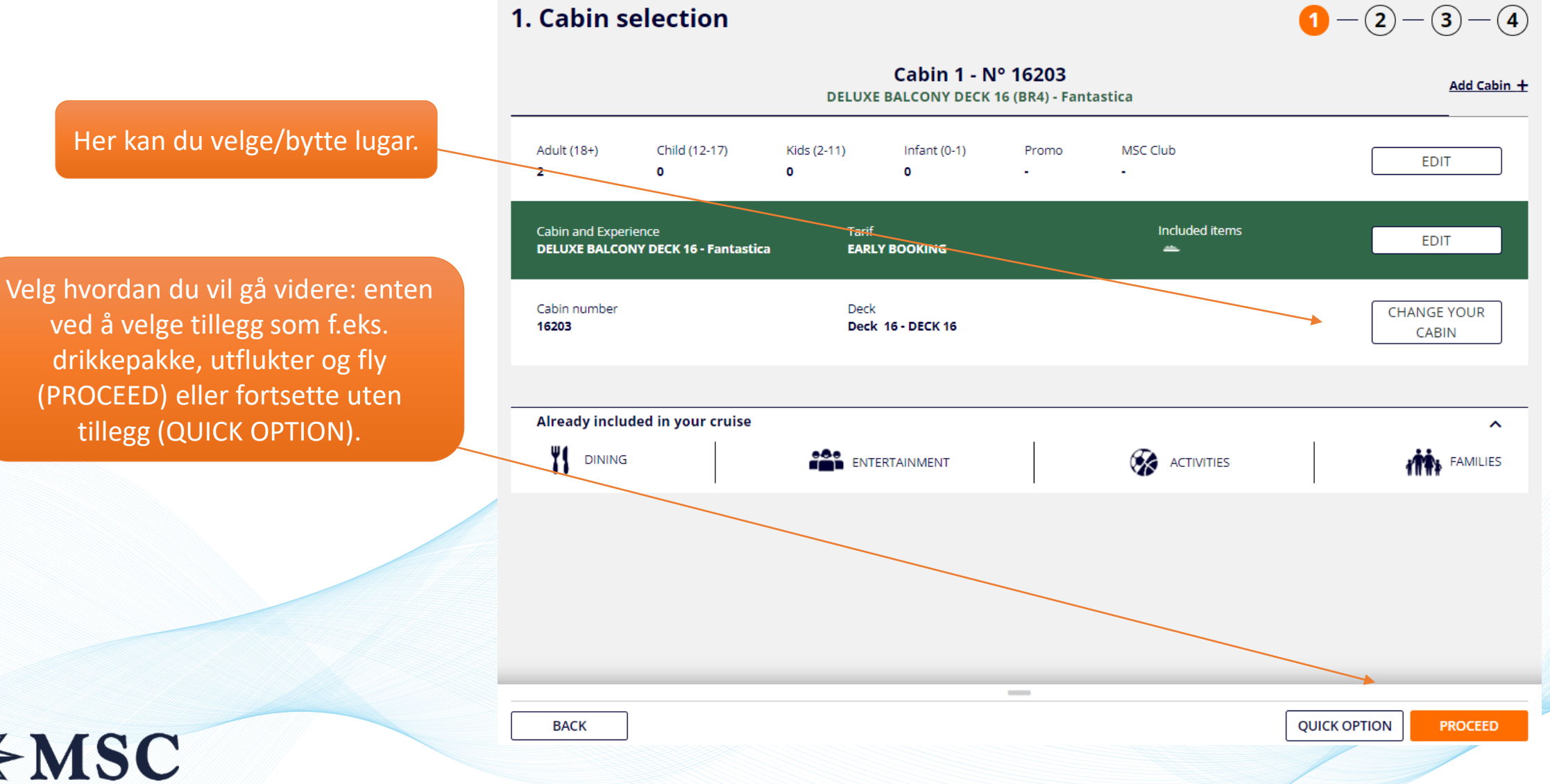

14

### **BYTTE LUGAR**

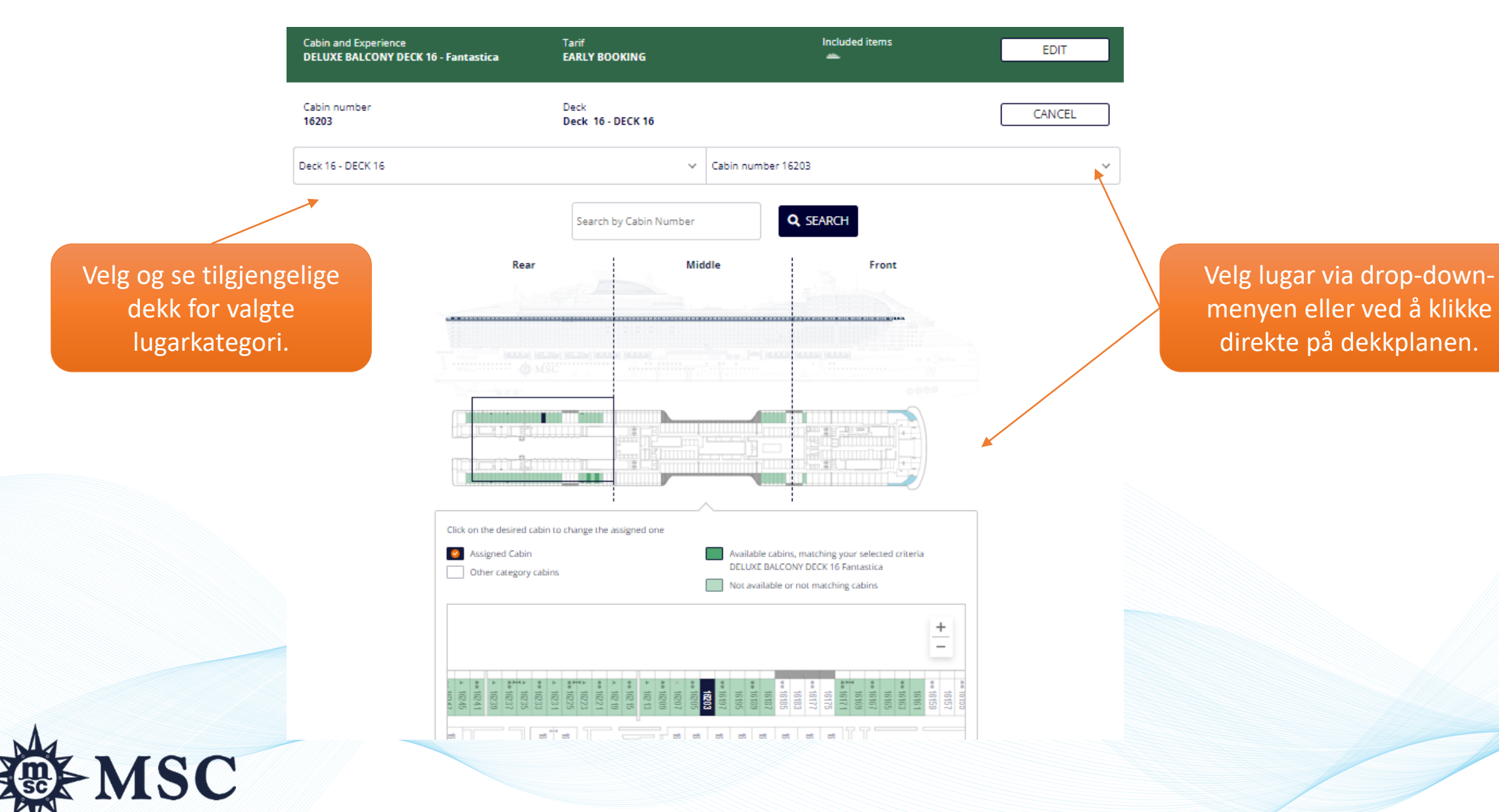

### **PAKKING - LEGGE TIL FLY ELLER PARKERING**

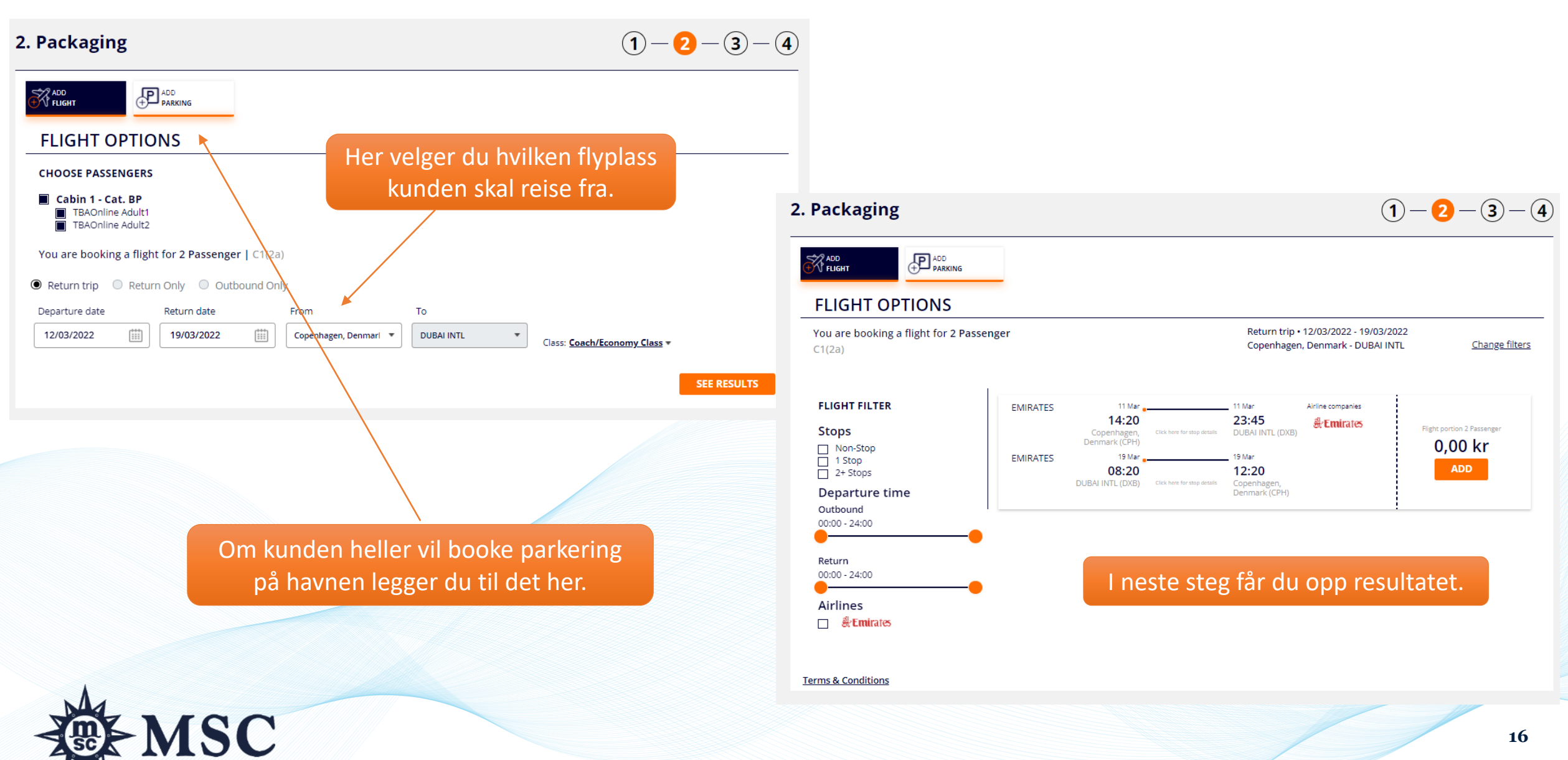

#### TILLEGGSPRODUKTER

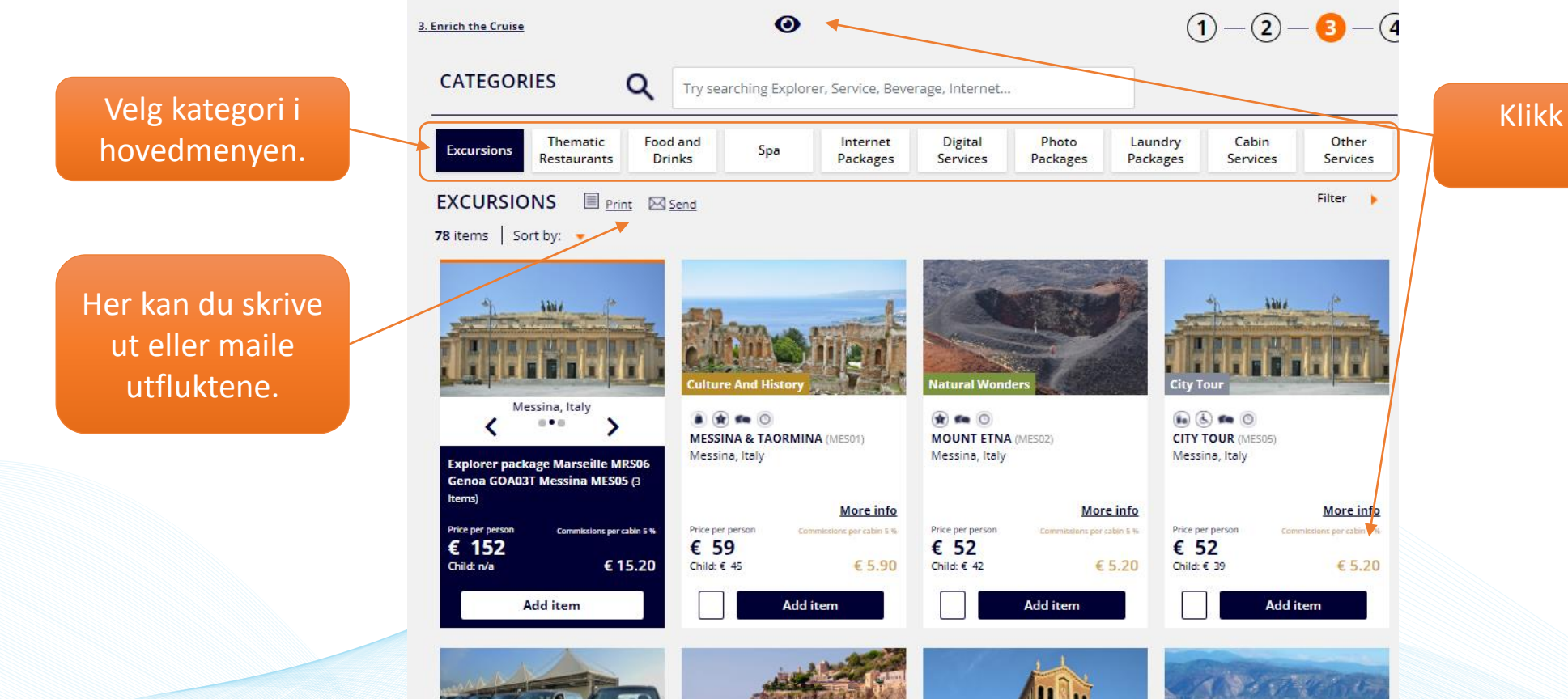

Klikk på øyet for å vise provisjonen.

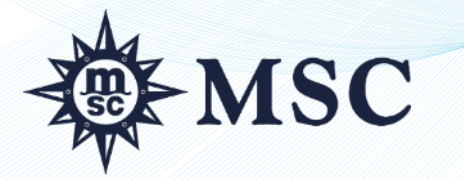

#### **CHECKOUT**

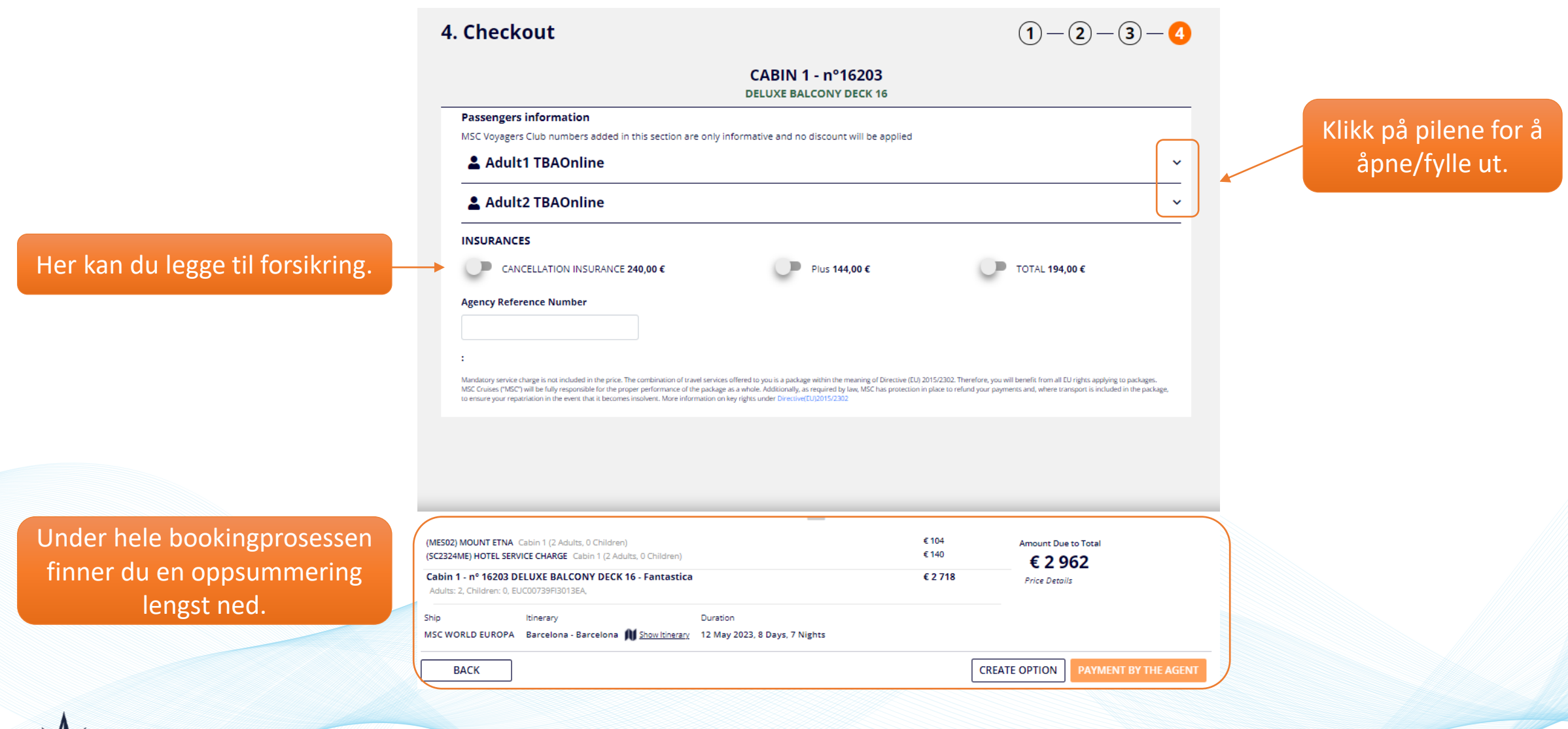

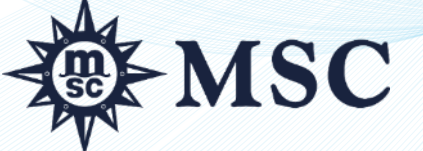

#### **PASSASJEROPPLYSNINGER**

#### Her fyller du inn de obligatoriske kundeopplysningene.

MSC

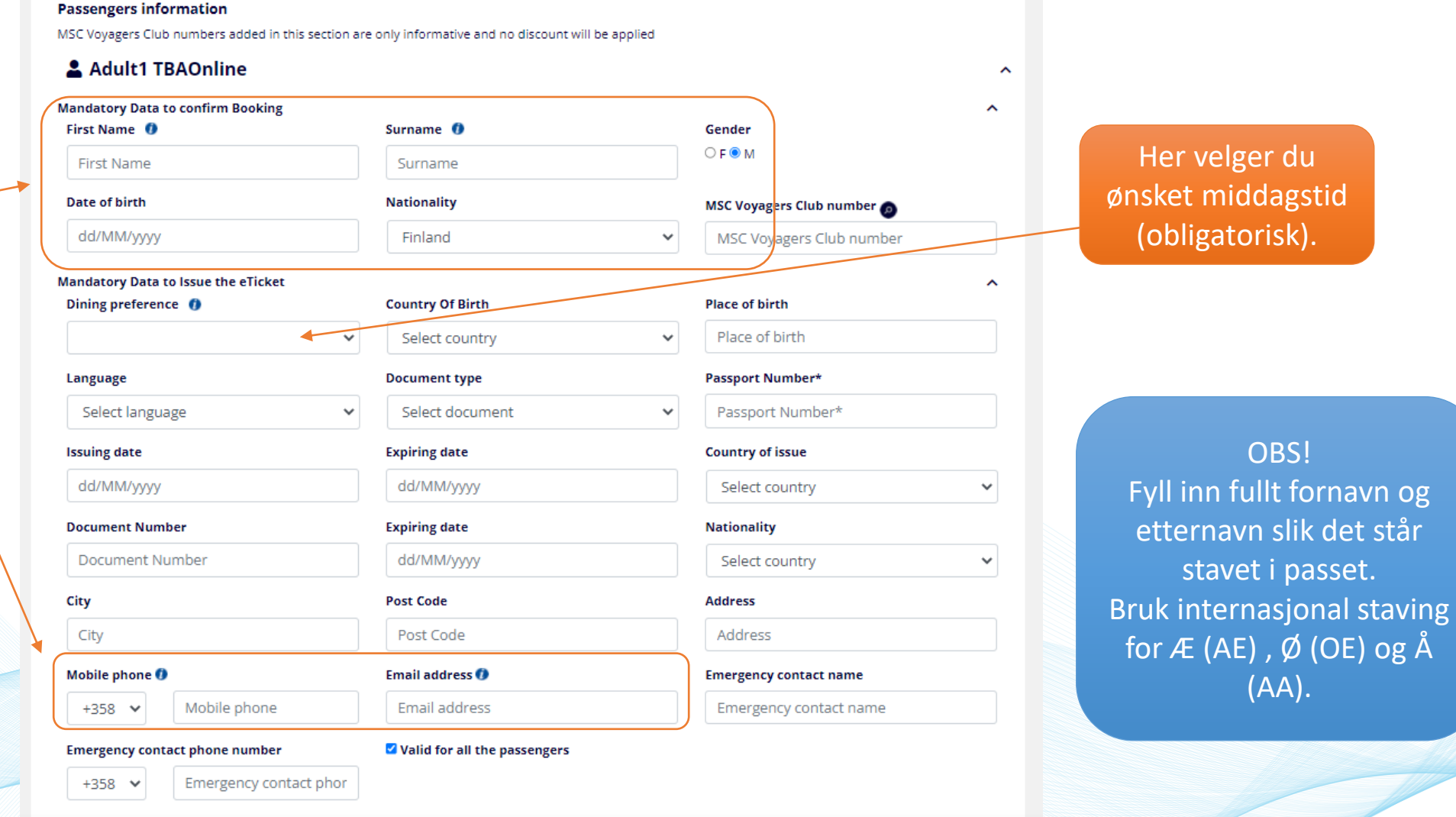

\_\_\_\_

Insert additional passengers' information

**OBS!** 

stavet i passet.

(AA).

v

#### **BOOKINGOVERSIKT 1/2**

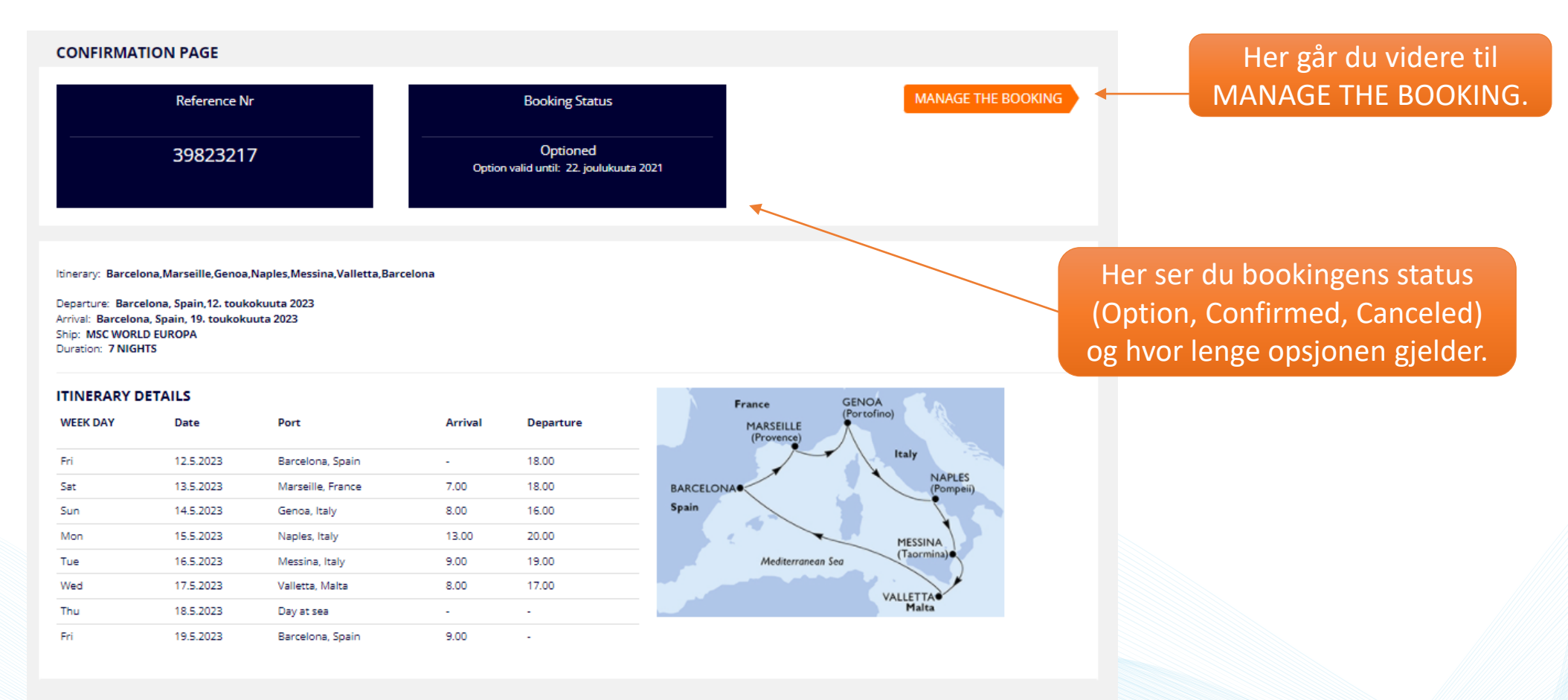

#### BOOKING DETAILS

Cabin: 16203

Experience: Fantastica

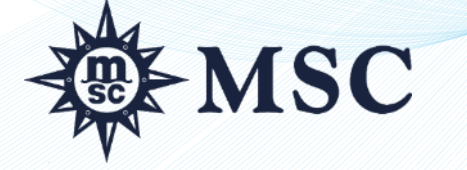

20

### **BOOKINGOVERSIKT 2/2**

| PAYMENT DETAILS                                         |                                              |               |
|---------------------------------------------------------|----------------------------------------------|---------------|
|                                                         |                                              |               |
|                                                         |                                              | Gross Price   |
| JOHN SMITH                                              | Cruise                                       | € 1 359,00    |
|                                                         | <ul> <li>Packaging item(s) added:</li> </ul> | € 0,00        |
|                                                         | Add Ons                                      | € 122,00      |
|                                                         | Insurances                                   | € 0,00        |
|                                                         | Taxes (where applicable)                     | € 0,00        |
| Total booking price JOHN SMITH                          |                                              | € 1 481,00    |
| ANNA SMITH                                              | • Cruise                                     | € 1 359,00    |
|                                                         | <ul> <li>Packaging item(s) added:</li> </ul> | € 0,00        |
|                                                         | Add Ons                                      | € 122,00      |
|                                                         | Insurances                                   | € 0,00        |
|                                                         | Taxes (where applicable)                     | € 0,00        |
| Total booking price ANNA SMITH                          |                                              | € 1 481,00    |
| Total booking price 🛛 View Commissions                  |                                              | € 2.962,00    |
| SEND CUSTOMER RECAP SEND BOOKING RECAP E-TICKET REQUEST |                                              | 🖨 PRINT CLOSE |

# Lenger ned på siden ser du prisopplysningene per person.

Klikk her om du vil sende en opsjonsbekreftelse til kunden og/eller til deg selv.

#### Terms and conditions

Mandatory service charge is not included in the price. Final cabin numbers may change prior to departure date. MSC will guarantee the same or a higher cabin category if cabins are changed. Any Passenger who requires assistance or who has other special requirements (such as a disability or reduced mobility), must inform the Company at the time of booking or, at the very latest, no less than two business days before departure. This allows the Company to take whatever measures are necessary to provide the appropriate services, which must be company to take whatever measures special requirements. Special needs are required to be compatible with the existing on-board facilities, equipment and services. If such information is not provided, the Company outlegith assume that the Passenger has no special requirements. Special needs are required to be communicated to us no later than 30 days before sailing. Please complete the Special NeedS Form in the section Booking Bonagement/Special NeedS and email it to booking@miscruises.se

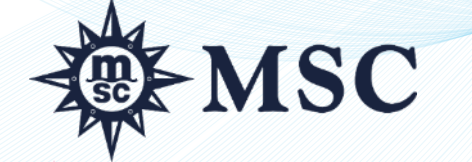

# HÅNDTERE BOOKINGER

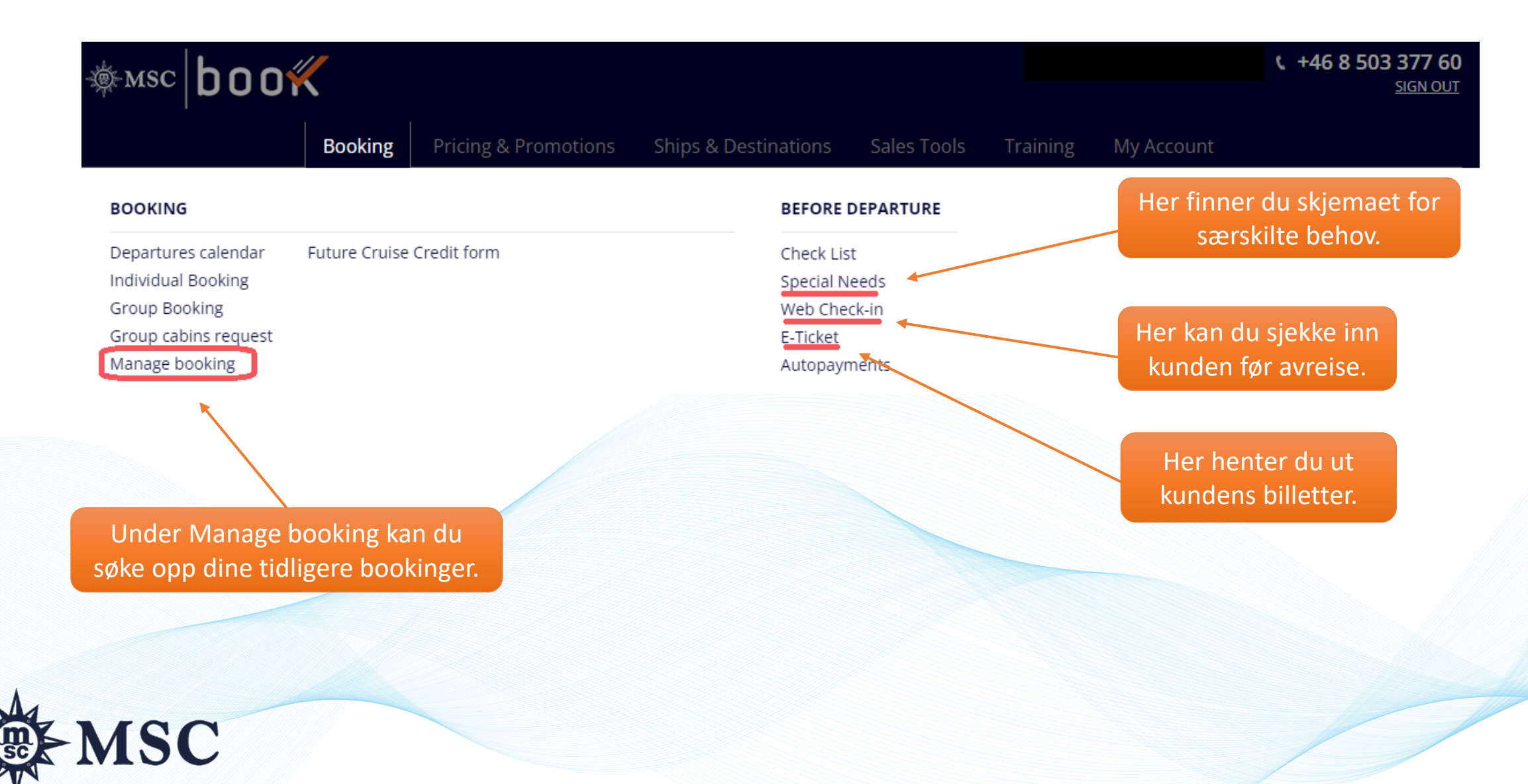

# HÅNDTERE BOOKINGER – SØKE OPP BOOKINGER

| MANAGE BOOKING<br>Booking ID                                                                                                    | Group ID                                                                                                    | В                                                                                 | ooking date range                                                                                    | s                                                                                                    | itatus                                                                            |            | Søk opp tidligere                                                                 |
|----------------------------------------------------------------------------------------------------|----------------------------------------------------------------------------------------------------|-----------------------------------------------------------------------------------|----------------------------------------------------------------------------------------------------|----------------------------------------------------------------------------------------------------|-----------------------------------------------------------------------------------|------------|-----------------------------------------------------------------------------------|
| Booking ID                                                                                                    | 0 Group ID                                                                                                    | 0                                                                                 | 1/08/2021 31/                                                                                        | /12/2022 S                                                                                                    | itatus                                                                            | -          | bookinger ved å filtre                                                            |
| First Name                                                                                                    | Last name                                                                                                    | D                                                                                 | eparture date range                                                                                  |                                                                                                    |                                                                                   |            | øverste feltet.                                                                   |
| First Name                                                                                                    | Last name                                                                                                    | п                                                                                 | nm/dd/yyyy mn                                                                                        | m/dd/yyyy                                                                                                    | Unticketed reference                                                              | es         |                                                                                   |
|                                                                                                    |                                                                                                    |                                                                                   |                                                                                                    |                                                                                                    | SEE RESULT                                                                        | s          |                                                                                   |
| Show                                                                                                    | v all departures with Future Cruise vo                                                                                                    | ucher (2049 departures)                                                           | SEE ALL                                                                                              | with no eTicket 🛛 🔴                                                                                                   | = Option 🛑 = Cancelled (                                                          | = Quote    | Forklaringen på de u<br>fargene finner du h                                       |
| Shov                                                                                                    | v all departures with Future Cruise vo                                                                                                    | ucher (2049 departures)                                                           | SEE ALL                                                                                              | with no eTicket 🥚                                                                                                    | = Option 🛑 = Cancelled                                                            | = Quote    | Forklaringen på de u<br>fargene finner du h                                       |
| Shov<br>Dooking results<br>ATUS T BOOKING GROUP                                                                                                    | v all departures with Future Cruise vo                                                                                                    | eucher (2049 departures)                                                          | SEE ALL nfirmed ( = Confirmed                                                                        | with no eTicket                                                                                                    | = Option                                                                          | = Quote    | Forklaringen på de u<br>fargene finner du h                                       |
| Shov<br>Doking results<br>ATUS VIMBER GROUP<br>38923370                                                                                                    | v all departures with Future Cruise vo       v ID       BOOKING       DATE       18/08/2021       12/03/2022                                                                                              | evcher (2049 departures)                                                          | SEE ALL<br>nfirmed = Confirmed<br>SHIP CA<br>MSC<br>GRANDIOSA 13                                     | ABIN PAX                                                                                                    | = Option = Cancelled                                                              | PEN        | Forklaringen på de u<br>fargene finner du h                                       |
| Shov<br>Shov<br>Shov | ND         BOOKING<br>DATE         DEPARTURE           18/08/2021         12/03/2022           29/09/2021         07/10/2022                                                                              | evecher (2049 departures)                                                         | SEE ALL<br>nfirmed = Confirmed<br>NNT SHIP CA<br>MSC<br>GRANDIOSA 13<br>MSC<br>SPLENDIDA 12          | with no eTicket                                                                                                    | = Option = Cancelled<br>FIRST FRSSENGER<br>LINDA PERSSON OF<br>Anders Svensson OF | PEN        | Forklaringen på de u<br>fargene finner du h<br>Klikk på OPEN fo                   |
| Shov<br>Doking results<br>ATUS BOOKING GROUP<br>BOOKING GROUP<br>BOOKING GROUP<br>BOOKING GROUP<br>BOOKING SHOW<br>BOOKING SHOW<br>BOOKING<br>BOOKING SHOW<br>BOOKING SHOW<br>BOOKING SHOW<br>BOOKING<br>BOOKING S                                                                                                    | BOOKING         Departures with Future Cruise vo           DATE         DEPARTURE           18/08/2021         12/03/2022           29/09/2021         D7/10/2022           13/10/2021         14/05/2022 | EMBARKATION     DESTINATION       BCN     BCN       CVV     CVV       MIA     MIA | SEE ALL<br>nfirmed ( = Confirmed<br>MSC<br>GRANDIOSA 13<br>MSC<br>SPLENDIDA 12<br>MSC<br>SEASHORE 10 | with no eTicket           ABIN         PAX           3006         2           2003         2           0006         2 | = Option = Cancelled                                                              | PEN<br>PEN | Forklaringen på de u<br>fargene finner du h<br>Klikk på OPEN fo<br>velge bookinge |

# HÅNDTERE BOOKINGER - BOOKINGDETALJER

Her er de viktigste bookingdetaljene samlet, som bookingstatus, opsjons- og betalingsdato, depositumsbeløp m.m.

> Legg til en kommentar her.

> > MSC

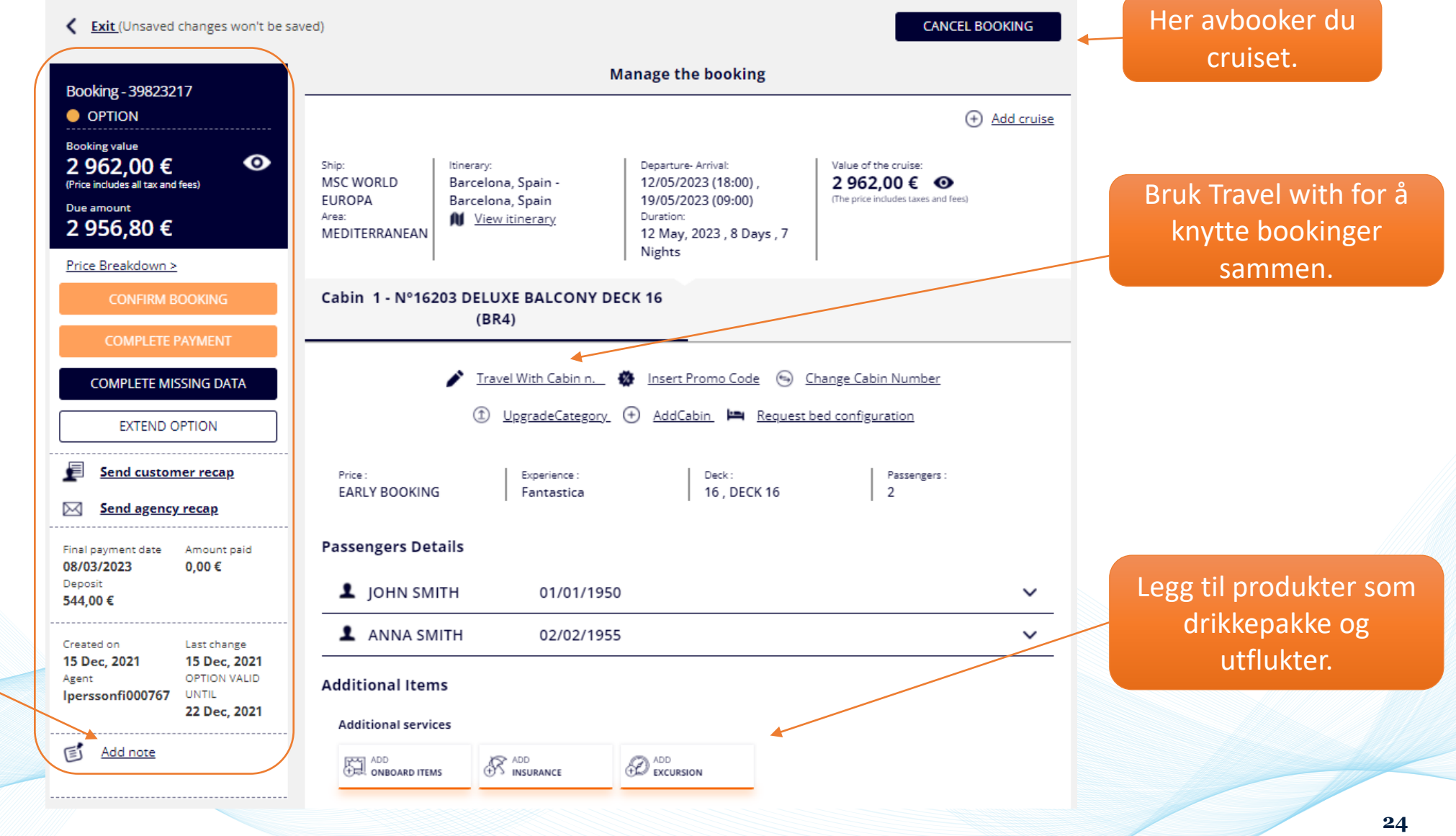

# HÅNDTERE BOOKING - PASSASJEROPPLYSNINGER

| E   | 300king-39823217<br>OPTION<br>Stocking value<br>2 962 00 € •                 | Passengers Details                                                                                                    | 01/01/1950                                                                                                  | ~                                                                                                    | _ | Bruk pilene for å<br>åpne/stenge felt.                                                     |
|-----|------------------------------------------------------------------------------|----------------------------------------------------------------------------------------------------|----------------------------------------------------------------------------------------------------|----------------------------------------------------------------------------------------------------|---|--------------------------------------------------------------------------------------------|
| 2   | Price includes all tax and fees)<br>Due amount<br>2 956,80 €<br>22 DBC, 2021 | NEW MANDATORY fields for E-ticke                                                                                                    | et issuing                                                                                                  | READ THE REMINDER                                                                                           |   |                                                                                            |
| (   | Add note                                                                     | First Name ()<br>JOHN<br>Date of birth<br>01/01/1950                                                                                                    | Surname ()<br>SMITH<br>Nationality<br>Finland                                                               | Gender<br>F O M<br>MSC Voyagers Club number<br>MSC Voyagers Club number                                     |   | Husk at <u>alle</u><br>opplysninger må væ<br>fylt i for at billetter<br>skal bli sendt ut. |
|     |                                                                              | Dining preference LATE DINING (7:45 pm/9:45 pm  Document type Select document Expiring date dd/MM/yyyy                                                                                                    | Place of birth Place of birth Passport Number* Passport Number* Country of issue Select country Nationality | Language Select language Issuing date dd/MM/yyyy Document Number Document Number                            |   |                                                                                            |
|     |                                                                              | Expiring date       dd/MM/yyyy       Post Code       Post Code       Email address       Image: Image of the second second seco | Address Address Emergency contact name Emergency contact name                                               | City<br>City<br>Mobile phone<br>•••••+358<br>Emergency contact phone number<br>•••••+358<br>Emergency conta |   |                                                                                            |
| MSC |                                                                              | Valid for all the passengers                                                                                                    |                                                                                                    |                                                                                                    |   |                                                                                            |

re

# HÅNDTERE BOOKINGER – OPPGRADERE DRIKKEPAKKEN

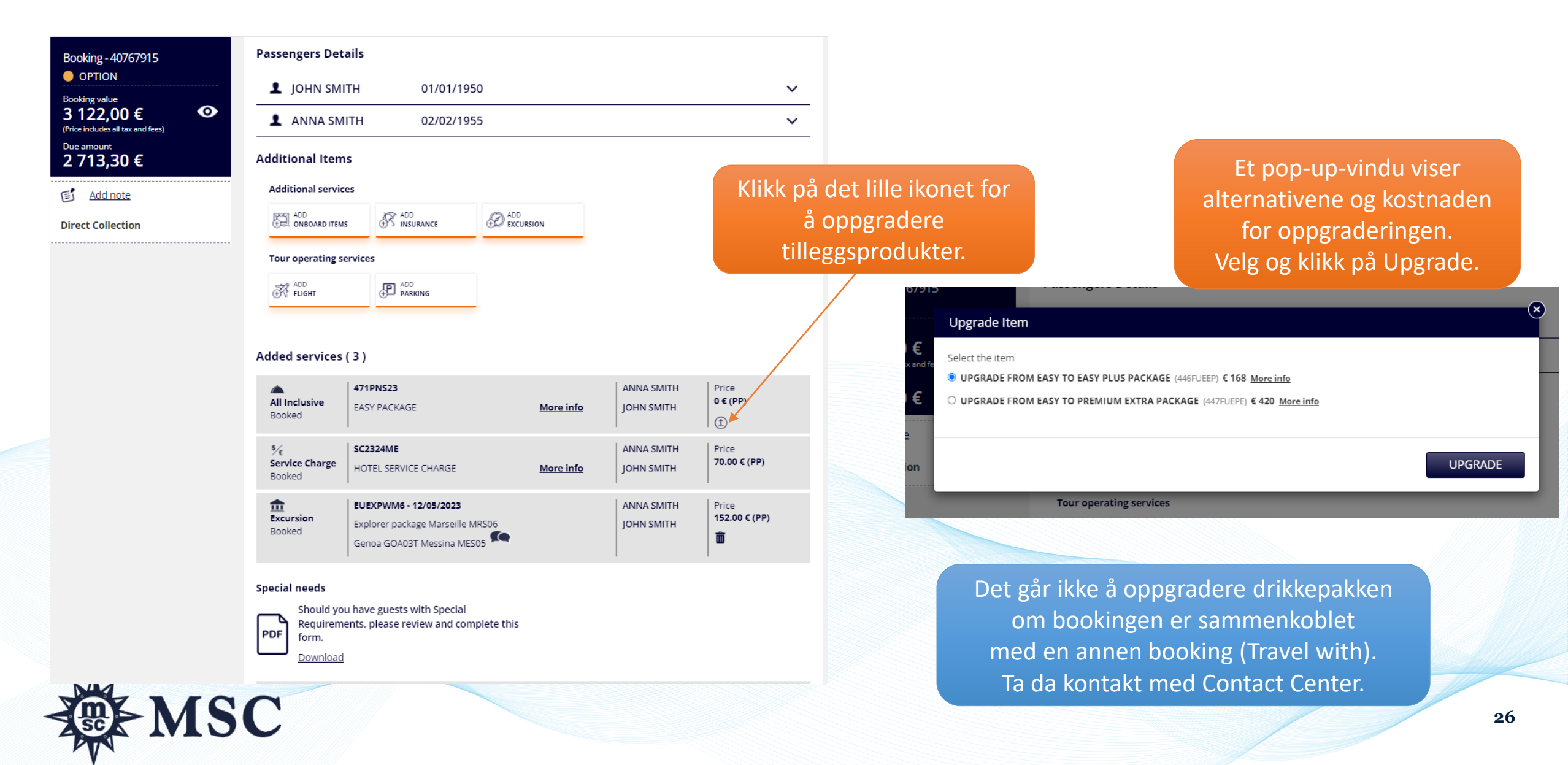

#### **MY ACCOUNT - FAKTURAER**

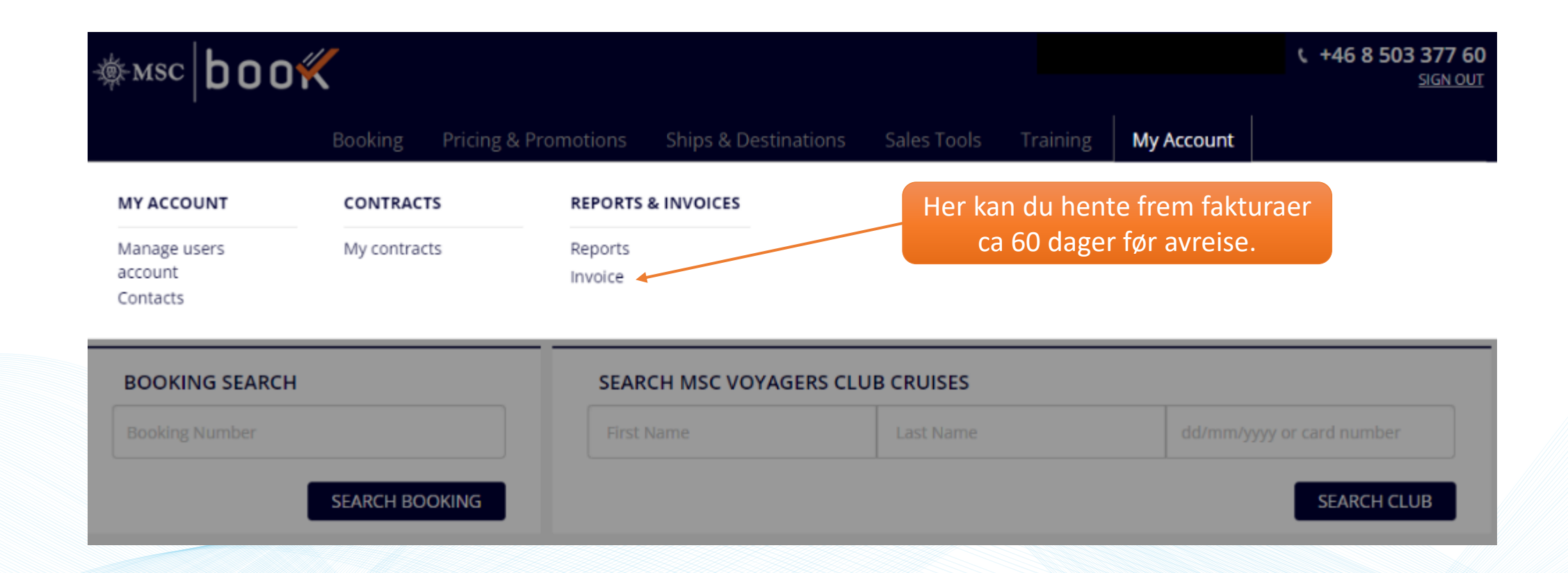

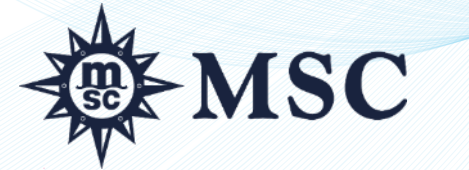

### **RABATTER OG TILBUD**

|                                                                                     | Booking <b>Product</b>                                         | s & Promotions Ships & Dest                                                                                | inations Sales Tools User guide                                                                                                  | My Account                                             |
|-------------------------------------------------------------------------------------|----------------------------------------------------------------|----------------------------------------------------------------------------------------------------|----------------------------------------------------------------------------------------------------|--------------------------------------------------------|
| EXPERIENCES                                                                         |                                                                | MSC VOYAGES SELECTION                                                                                      | PACKAGES                                                                                                    |                                                        |
| Bella<br>Fantastica<br>Aurea                                                        |                                                                | MSC VOYAGERS CLUB<br>MSC Voyages Selection 5+5<br>MSC Voyages Selection 5+10<br>MSC Voyages Selection 5+15 | Excursions Photo & vid<br>Beverages Fun Pass<br>Specialty restaurants Laundry<br>Internet Healthcare<br>MSC Aurea Spa Wedding Pa | eo<br>Ickages                                          |
| DISCOVER MSC                                                                        |                                                                | DEALS                                                                                                    | _                                                                                                    | Her kan du lese mer om                                 |
| MSC Yacht Club<br>Health & Safety<br>Family and children<br>Entertainment<br>Dining | Sports and fitness<br>MSC for Me<br>Sustainability<br>All News | Brochure Promotions<br>Flights & transfers<br>MSC Hotels & Flights                                         | Her kan du lese mer om<br>MSC Voyager Selection<br>og i tillegg se de datoene<br>klubbmedlemmene får                             | våre utflukter, drikkepakk<br>og andre tilleggspakker. |
|                                                                                     | Her ser du<br>rabatter, s<br>Young & Y                         | våre ulike<br>om Senior,<br>oung m.fl.                                                                     | ekstra rabatter<br>(5+15 % eller 5+5 %).                                                                                         |                                                        |

MSC

### SKIPSFAKTA OG DESTINASJONER

Her finner du informasjon om våre skip, dekksplan, tekniske fakta og mye mer.

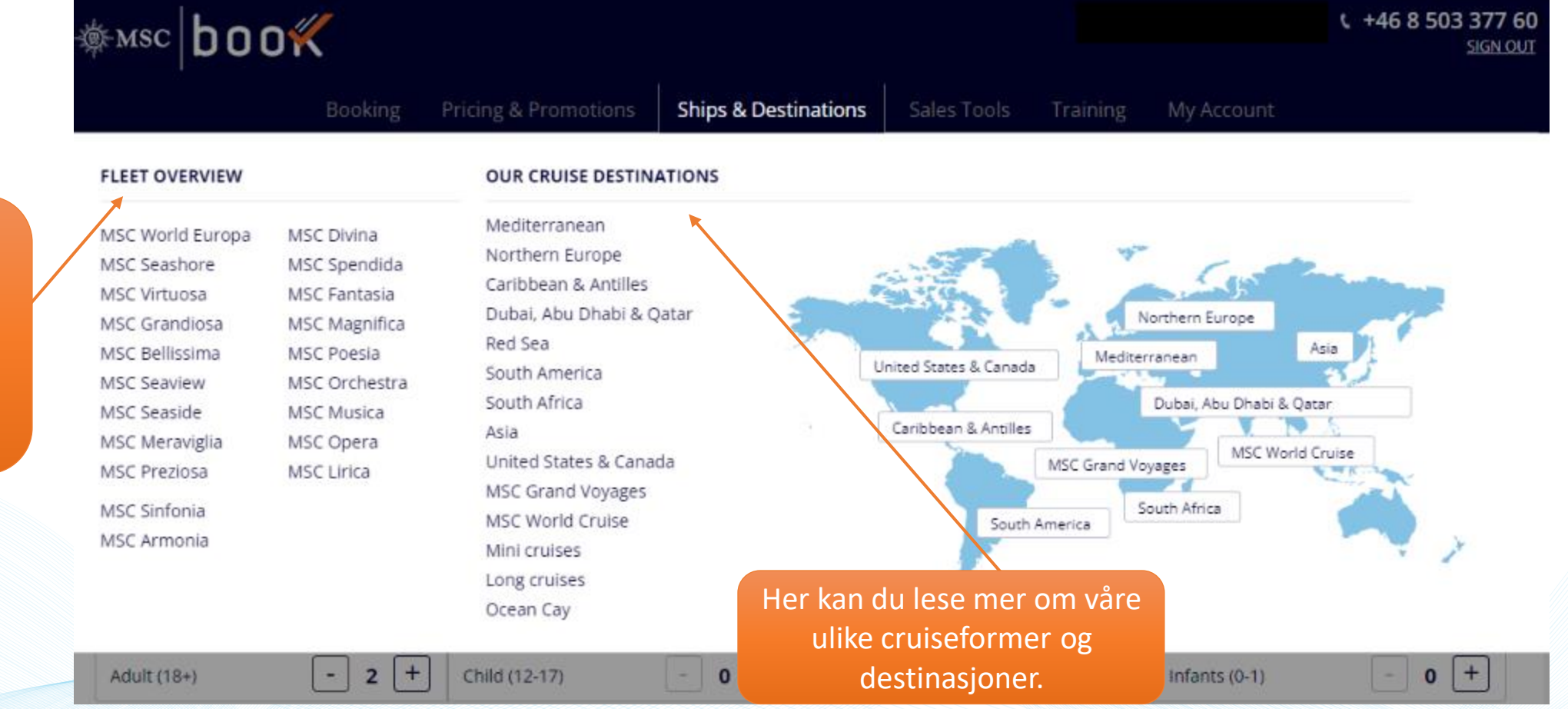

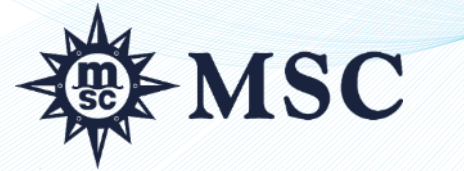

### **VIKTIG INFORMASJON**

- Om kunden sitter i rullstol eller har andre spesielle behov så er det viktig at du fyller ut Special Needs skjemaet og sender det inn til <u>booking@msccruises.se.</u>
- Om du vil avbestille en allerede bekreftet lugar sender du en mail til <u>booking@msccruises.se.</u>
- Om du har valgt Fly & Cruise vises en frapris for hele pakken, for både fly og cruise. Den eksakte prisen vises først når du har gjort en opsjon. Det kan komme på et tillegg.

For øvrige spørsmål kontakt vårt Contact Center på booking@msccruises.se eller 0046 8 503 377 60.

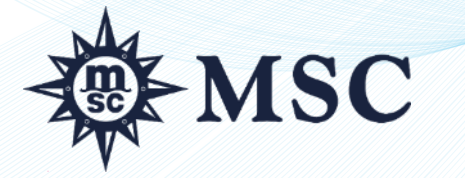